**CIRCOLARE N° 22** Padova, 07/10/2024

> Agli Studenti Ai loro Genitori Ai Docenti E p. c. Alla Direttrice Alla Economa Portinerie LORO SEDI

## Oggetto: Ricevimento antimeridiano docenti-genitori

Carissimi,

comunico che, a partire da lunedì 14 ottobre a venerdì 13 dicembre 2024 e da lunedì 27 gennaio a giovedì 22 maggio 2024, riprenderà l'orario di ricevimento antimeridiano dei docenti secondo il calendario allegato.

La modalità del ricevimento sarà scelta direttamente dal genitore all'atto della prenotazione, indicando se online o in presenza.

# A) MODALITA' IN PRESENZA

Il ricevimento si svolgerà all'interno della struttura.

Ne riporto la procedura.

# 1. Prenotazione

La modalità di prenotazione è rimasta invariata ed è sempre attraverso il registro elettronico, dove è possibile scegliere fra le disponibilità dei docenti (si veda il calendario). Rimane importante **aggiungere nella casella "motivazione dell'appuntamento" il vostro indirizzo mail, al fine di avere un riferimento diretto in caso di imprevisti.** 

Il tempo dedicato sarà al massimo di 10 minuti.

#### **B) MODALITA' ON LINE**

Il ricevimento si svolgerà tramite la **piattaforma MEET di Google**. Ne riporto la procedura.

#### 1. Prenotazione

La modalità di prenotazione attraverso il registro elettronico avviene secondo la modalità riportata di seguito.

#### PRENOTAZIONE COLLOQUI CON I DOCENTI ONLINE

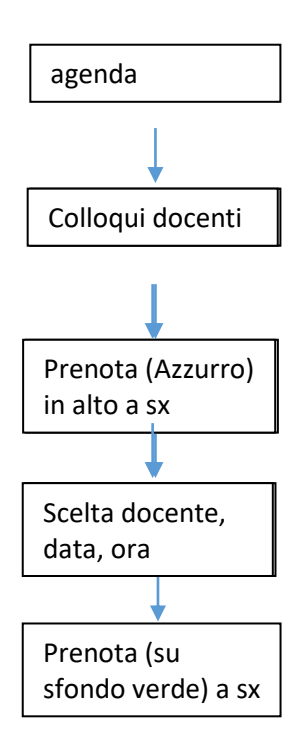

A questo punto compare la videata indicata qui sotto

Spuntare su colloquio online

## Cliccare prenota

| scuolaoni                         | inetaaa |                                                                  | Marenek IT generale 2011. and 12 Mark O S A Andrew 2010 Disfamility |
|-----------------------------------|---------|------------------------------------------------------------------|---------------------------------------------------------------------|
| ~                                 | 16      | () Impostazioni                                                  | ${\mathfrak Q}$ - importance - functional former - Output former    |
| JS                                |         | Modifica colonal docenti                                         |                                                                     |
|                                   | Q       | mound concer occom                                               |                                                                     |
| () time                           |         | Takan wana apportanteen - mensind Abd22021 - Julie 1848 als 1821 |                                                                     |
| agenta 🖂                          |         | and a second                                                     |                                                                     |
| Colembrie                         |         | alunno xxxxxxxxxxxxxxxxxxxxxxxxxxxxxxxxxxx                       |                                                                     |
| Nyperforment<br>Colongel Housever |         | genitore xxxxxxxxxxxxxxxxx                                       |                                                                     |
| 🔅 Augulou di chese                | ÷.      | Midwatere apportunents                                           |                                                                     |
| i). we                            |         | Colloquiconline v                                                |                                                                     |
| E raph                            |         | the matter parts in the manufacture and the                      |                                                                     |
| To Caree                          | 18      |                                                                  | prenota                                                             |
| Constants                         | 1.90    |                                                                  |                                                                     |
| Documenti                         |         |                                                                  |                                                                     |
| 3 reprint                         | 10      |                                                                  |                                                                     |
| D Aspert                          |         |                                                                  |                                                                     |
| The second second                 |         |                                                                  |                                                                     |

Rimane importante **aggiungere nella casella "motivazione dell'appuntamento" il vostro** indirizzo mail, al fine di avere un riferimento diretto in caso di imprevisti.

Alla mail di ricevuta della conferma da parte dell'insegnante è unito anche il link per il collegamento online, come è indicato nell'esempio, qui sotto riportato.

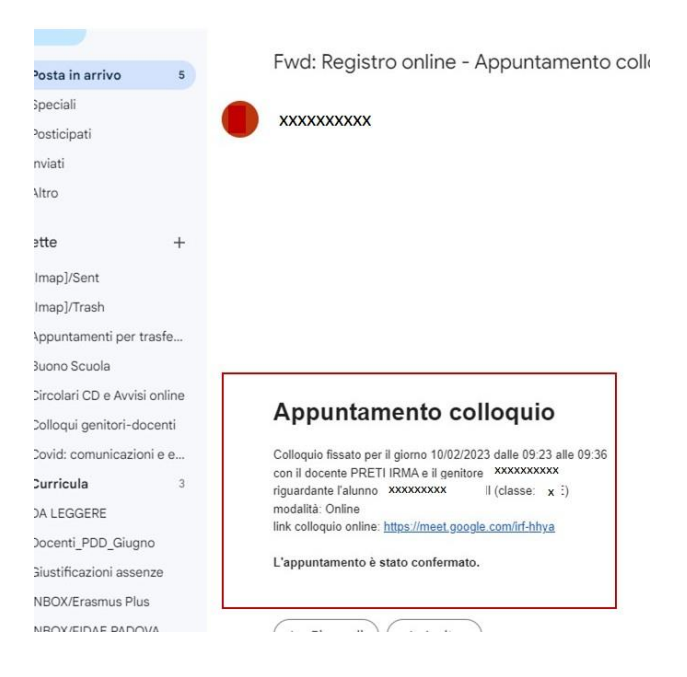

# 2. Colloquio online

Dopo la convalida della prenotazione da parte del docente, il genitore dovrà collegarsi alla piattaforma Meet, seguendo queste indicazioni:

- Nel giorno e all'ora scelti basterà cliccare sul link, arrivato via mail.
- Si aprirà la finestra della piattaforma *Meet*. A questo punto bisogna cliccare su "Partecipa" e quindi "Chiedi di partecipare", aspettando di essere ammessi dal docente alla stanza virtuale.
- Una volta concluso il colloquio sarà l'insegnante a terminare la videochiamata.
- Qualora ci fossero problemi non esitate a contattarci.

#### <u>Attenzione</u>

Si comunica che tutti gli appuntamenti richiesti prima della presente circolare saranno annullati. Vi invitiamo a prenotare il colloquio dalle ore 20.00 di giovedì 10 ottobre in poi.

Ricordo la prossima Assemblea dei genitori del giovedì 10 ottobre, per le elezioni dei rappresentanti di classe dei genitori, secondo gli orari e le modalità indicate nella n. 12 del 30/09/24.

Cordiali saluti.

Il Coordinatore didattico of. Giovanni Aliberti Hove Hluser csidera. Benedictio, 88 PADOVA